## Document Fonts

<u>Choose Document Fonts from the Windows menu to change fonts used in current DiskPaper</u> <u>document.</u> The Document Fonts window opens with three scroll boxes and a check box:

· Document Fonts: shows fonts used in the document; select font to be replaced.

<u>• Fonts Available: shows fonts you can use; select font to use instead.</u>

<u>• Sizes: shows sizes you can use; select size to use instead, or:</u>

<u>• Replace All Sizes: select to replace with same sizes.</u>

<u>Click Replace to make the change(s)</u>, and repeat to change other fonts.

If the document was created with fonts not present in your system and the document creator did not allow for bitmap display, then DiskPaper Reader automatically substitutes fonts. The fonts it uses may not take up the same space on the page as the original fonts. This could make some text lines either short or too long so that not all of the text is visible. Use this command to replace them with fonts more like the originals.